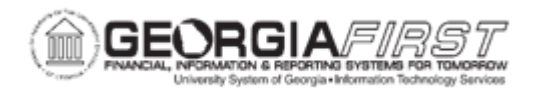

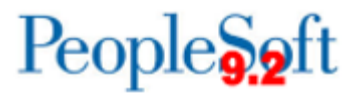

## **EP.010.050 – CREATING REQUESTERS**

| Purpose                      | <ul> <li>To create a Requester</li> <li>To understand what attributes are associated with a Requester</li> </ul>                                                                                                    |
|------------------------------|----------------------------------------------------------------------------------------------------|
| Description                  | A Requester is a user with a security role and preferences which<br>allows them to create requisitions in the system.<br>When the Requester is created, specific attributes are associated<br>with that Requester, such as the Business Unit, Department,<br>Accounting Information, and Catalog Information. Once a<br>Requester is created, the status defaults to Active but can be<br>changed to Inactive if necessary. |
| Security Role                | BOR_PO_SETUP_CONFIG                                                                                                    |
| Dependencies/<br>Constraints | Security Administrators need to set up the Requester's role and preferences.                                                                                                    |
| Additional Information       | None                                                                                                    |

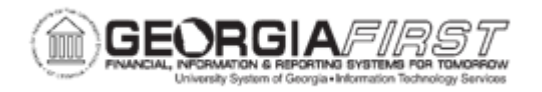

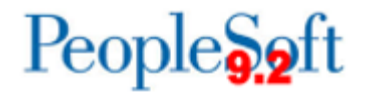

## **Procedure**

Below are step by step instructions on how to create a Requester.

| Step | Action                                                                                                    |
|------|----------------------------------------------------------------------------------------------------|
| 1.   | Click the NavBar icon.                                                                                                    |
| 2.   | Click the Menu icon.                                                                                                    |
| 3.   | Click the Set Up Financials/Supply Chain link.                                                                                                    |
| 4.   | Click the Product Related link.                                                                                                    |
| 5.   | Click the Procurement Options link.                                                                                                    |
| 6.   | Click the <b>Purchasing</b> link.                                                                                                    |
| 7.   | Click the Requester Setup link.                                                                                                    |
| 8.   | Click the Add a New Value tab.                                                                                                    |
| 9.   | Enter the Requester's User ID in the <b>Requester</b> field.                                                                                                    |
| 10.  | Click the Add button. The system navigates to the Requester Setup page.                                                                                                    |
| 11.  | Verify the Requester status dropdown menu defaults to Active the first time the user is established as a Requester.<br><b>Note</b> : If at a later date a Requester should be Inactivated, follow the same navigation but using the dropdown arrow, select Inactive and click Save.                                                                     |
| 12.  | Enter the institution's SetID in the ShipTo SetID field.                                                                                                    |
| 13.  | Enter the <b>Ship To</b> ID. This value defaults on the requisition.<br><b>Note</b> : This field is not required. If a Requester will be creating requisitions for more than one Ship To, leave this field blank. However, if a Requester will be creating requisitions frequently with the same Ship To that information can be entered in this field. |
| 14.  | Enter the institution's SetID in the <b>Location SetID</b> field. This value defaults on the requisition.                                                                                                    |
| 15.  | Enter the Location code.                                                                                                    |
| 16.  | Enter "SHARE" in the PO Origin SetID field.                                                                                                    |
|      | Note: All USG Institutions use the SHARE SetID for PO Origin.                                                                                                    |
| 17.  | Enter "ONL" the Origin field.                                                                                                    |

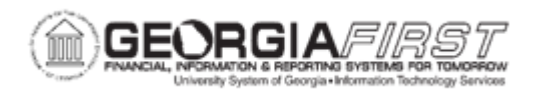

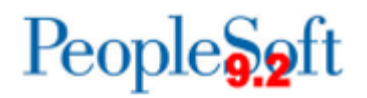

| Step | Action                                                                                                    |
|------|----------------------------------------------------------------------------------------------------|
| 18.  | Select the appropriate Requisition Status from the following:                                                                                                    |
|      | <ul> <li>Open: Requisition has been entered and saved, but it has not yet been submitted for approval.</li> <li>Pending Approval: Requisitions have been submitted and are awaiting approval.</li> </ul> |
| 19.  | Enter " <b>USD</b> " the <b>Currency</b> field.                                                                                                    |
| 20.  | Enter Phone number of Requester                                                                                                    |
| 21.  | Enter Fax number of Requester                                                                                                    |
| 22.  | Override Auto Item Substitute – not applicable, leave unchecked                                                                                                    |
| 23.  | Use Only Assigned Catalogs – recommend leaving unchecked                                                                                                    |
| 24.  | Consolidate with other Reqs – leave unchecked                                                                                                    |
| 25.  | Price Can Be Changed on Order – recommend checking                                                                                                    |
| 26.  | Defaults Inventory BU – not applicable leave, unchecked                                                                                                    |
| 27.  | On the ChartFields tab, enter the <b>GL Unit</b> .<br><b>Note</b> : Chartfield information entered here defaults onto the requisition when<br>one is created.                                            |
| 28.  | Leave the Account field blank. The Account field defaults from what is defined on the NIGP/Category code used on the transaction.                                                                        |
| 29.  | Enter the <b>Fund</b> information, if needed.                                                                                                    |
| 30.  | Enter the <b>Dept</b> information, if needed.                                                                                                    |
| 31.  | Enter the <b>Program</b> information, if needed.                                                                                                    |
| 32.  | Enter the <b>Class</b> information, if needed.                                                                                                    |
| 33.  | Enter the <b>Project</b> information, if needed.                                                                                                    |
| 34.  | Enter the <b>BUD REF</b> information.<br><b>Note</b> : the BUD REF should be updated each fiscal year. For more information,<br>see EP.080.070 – Updating BUD REF for All Requesters at Year End.        |
| 35.  | In the Catalog Information section, select the <b>Default</b> checkbox.                                                                                                    |
| 36.  | Enter "SHARE" in the SetID field.                                                                                                    |
| ~~~  | <b>Note:</b> Catalog information is centrally maintained and is standard across all USG institutions.                                                                                                    |
| 37.  | Enter "NIGP_IREE" in the Catalog ID field.                                                                                                    |

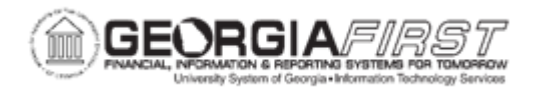

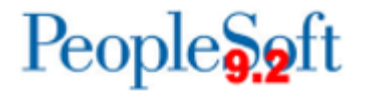

| Step | Action                        |
|------|-------------------------------|
| 38.  | Click the <b>Save</b> button. |